# Activating SMSF data feeds on FirstNet Adviser

## Step 1

Login to FirstNet Adviser.

### Step 2

Search for the client you wish to activate a SMSF data feed for in the 'My Clients' tab.

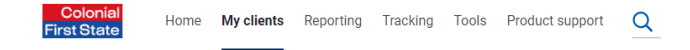

## Step 3

Select the account that you would like to activate the data feed for by clicking on the account number.

#### Step 4

On the left hand side, under 'Client account', select 'SMSF data feeds'.

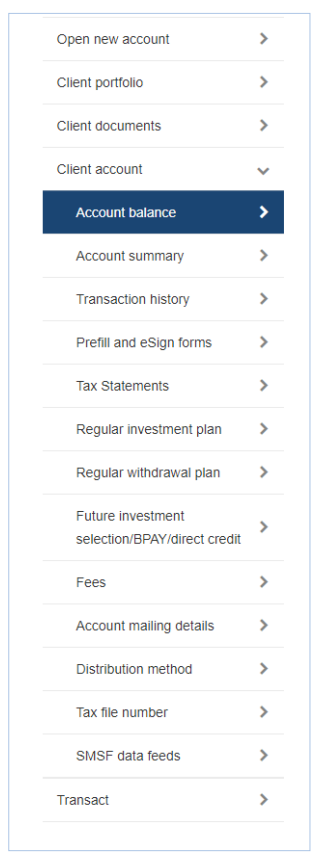

#### Step 5

The screen will display the default settings, click the **'click here'** link to update the settings:

Please note, if your client has not selected adviser authority to activate the data feed on their behalf, the **'click here'** button will not be visible. Your client is able to do this on FirstNet Investor or by calling Investors services on 13 13 36.

| Change data feed settings                        |           |
|--------------------------------------------------|-----------|
| To change data feed settings <u>click here</u> . |           |
| Current data feed settings                       |           |
| Account Name: 91.3, Staging Product              |           |
| Provider Name                                    | Data feed |
| BGL Corporation                                  | Active    |
| Class Super                                      | Inactive  |

# Step 6

Select the SMSF administrator you will like to activate the data feed for, read the Terms and Conditions and click 'Next'.

| Enter data feed settings                                                                                                    | Step 1 o                                                                                                    |  |
|----------------------------------------------------------------------------------------------------|----------------------------------------------------------------------------------------------------|--|
| Current data feed settings                                                                                                    |                                                                                                    |  |
| Account Name: 91.3, Staging Product                                                                                                    |                                                                                                    |  |
| Provider Name                                                                                                    | Data feed                                                                                                    |  |
| BGL Corporation                                                                                                    |                                                                                                    |  |
| Class Super                                                                                                    |                                                                                                    |  |
| By selecting a data provider(s) and successfu<br>• you confirm that the account nominat<br>• you understand and agree that Coloni<br>232468 ("Colonial First State") will be<br>account balance) details ("Data"), in<br>method as Colonial First State agrees.<br>Please de-select and complete the security va<br>rowinder(6) | IIIy completing the security validation set out on the next page:<br>ed above relates to a self-managed superannuation fund; and<br>al First State Investments Limited ABN 98 002 348 352 AFS Licence<br>disclosing current and historical account and transactional (including<br>ediation to the account nominated above, by electronic file (or such other<br>) to the data provider(s) selected above. |  |

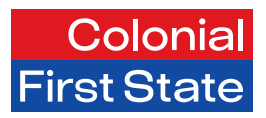

# Step 7

Enter your password and click 'Submit'.

| For your security                                      |                    |
|--------------------------------------------------------|--------------------|
| Please enter your password to proceed with this change |                    |
|                                                        | Cancel Back Submit |

# Step 8

A confirmation screen will be displayed.

## Want more information?

Please speak with your local Business Development Manager or visit our website at colonialfirststate. com.au/adviser. Alternatively, you can call us on 13 13 36.

Colonial First State Investments Limited ABN 98 002 348 352, AFSL 232468 (CFSIL) is the issuer of interests in the following products: FirstChoice Wholesale Investments, FirstChoice Investments, Colonial First State Managed Investment Funds and Colonial First State Mezzanine Funds. Product Disclosure Statements (PDS) and the Financial Services Guide (FSG) are available from our website www.cfs.com.au or by calling 1300 654 666. The investments are subject to investment and other risks, including possible delays in repayment and loss of earnings. The investment performance and the repayment of capital of CFSIL products is not guaranteed. 29354/0923